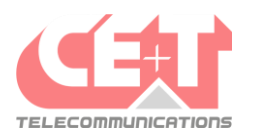

## 🔀 Mitel

## Configuration des touches de raccourcis du téléphone fixe

Pour configurer les touches de raccourcis du téléphone, il faut se rendre sur le site de gestion <u>https://172.16.12.120/</u> et se connecter au Self Service Portal avec les informations suivantes :

- a. Nom d'utilisateur : numéro interne de l'utilisateur sur 3 ou 4 chiffres
- b. Mot de passe : par défaut, le mot de passe est <u>4633</u> (sauf si ce dernier a été changé par l'utilisateur)

| MiVoice Office 400                                                                                                    | English       |
|----------------------------------------------------------------------------------------------------|---------------|
| Information                                                                                                    |               |
| Welcome to the entry page of the web based<br>administration tools for the MiVoice Office 400<br>communication systems. For best results use<br>an actual version of Firefox, Internet Explorer,<br>Microsoft Edge or Chrome. | Please log in |
| Copyright © 2021 Mitel Networks Corporation<br>- All rights reserved                                                                                                    | Log in        |

Une fois les informations complétées, cliquer sur **Connexion** et la page d'accueil du portail s'affiche. Sur cette page d'accueil, il faut se rendre dans l'onglet **Téléphones** et dans le menu **Mitel 69xx SIP** :

| 🕅 Mitel 🛛                                                          | Self Servio | ce Portal |                      | Bienvenue Axel Fournier   📑   ?   🛛 Français 🔽 |
|--------------------------------------------------------------------|-------------|-----------|----------------------|------------------------------------------------|
| Téléphones                                                         | Facilités   | Contacts  | Données personnelles |                                                |
| Mitel 6930 SIP<br>Mitel 6930 SIP<br>Mitel One<br>Téléphone virtuel |             |           |                      |                                                |

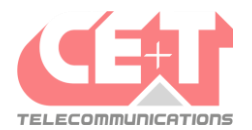

## 🔀 Mitel

Dans ce menu, une représentation du téléphone s'affiche avec un tableau des touches disponibles. Sur cette page, il faut cliquer sur la touche à configurer *(exemple T4, T5, ...)* :

Dans ce menu, une représentation du téléphone s'affiche avec un tableau des touches disponibles. Sur cette page, il faut cliquer sur la touche à configurer (*exemple T4, T5, ...*) :

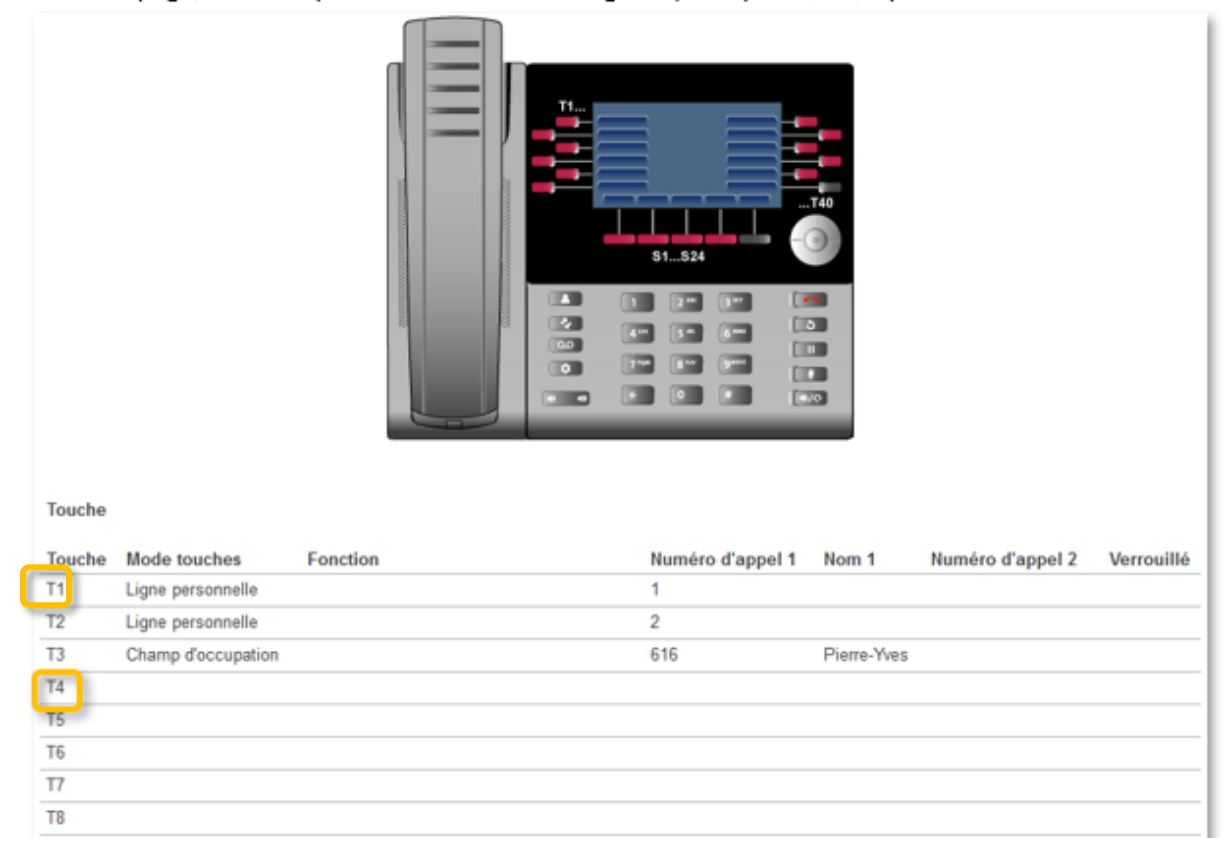

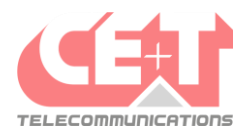

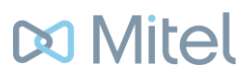

Une fenêtre s'affiche avec les paramètres disponibles pour la touche choisie. Il faut d'abord choisir le mode de la touche :

- On peut choisir Champ d'occupation pour configurer un utilisateur interne :

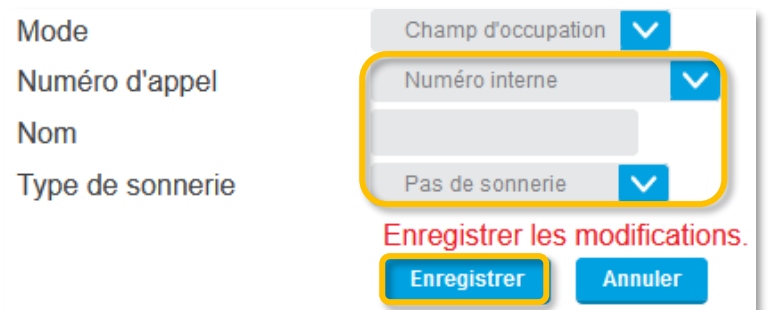

Dans **Numéro d'appel**, il faut sélectionner l'utilisateur interne souhaité ; Le champ **Nom** permet de régler ce qui s'affiche sur la touche du téléphone ; Le **Type de sonnerie** permet de définir si une notification sonore est entendue ou non lorsque le téléphone configuré reçoit un appel.

- On peut également choisir Numéro d'appel pour configurer un numéro externe :

| Mode           | Numéro d'appel 🔽                                   |     |  |  |
|----------------|----------------------------------------------------|-----|--|--|
| Numéro d'annel | O Un numéro quelconque                             | Nom |  |  |
|                | O Par nom 🔻                                        |     |  |  |
|                | Enregistrer les modifications. Enregistrer Annuler |     |  |  |

Dans **Numéro d'appel**, il est possible de rentrer, dans l'ordre d'affichage des champs, un numéro externe et le nom qui lui correspond.

Après chaque modification, il ne faut pas oublier de cliquer sur **Enregistrer** » pour sauvegarder les changements.